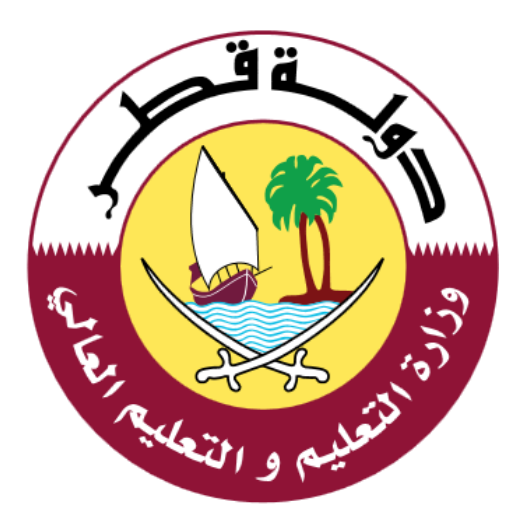

# دليل الاستخدام لخدمة التحقق من الشهادات

الإصدار: 1.0 12/25/2019

جدول المحتويات:

| 3 | .1 مقدمة                            |
|---|-------------------------------------|
| 4 | 2. خدمة التحقق من الشهادات :        |
| 4 | <b>2.1</b> خطوات التحقق من الشهادة: |
| 7 | .3 الدعم الفني                      |
| 7 | <b>3.1</b> آلية الدعم الفني:        |

### 1. مقدمة

خدمة التحقق من الشهادات عبارة عن خدمة تم استحداثها من قبل وزارة التعليم والتعليم العالي بحيث يتم توفير امكانية التحقق من الشهادات الصادرة من خلالها، علمًا بأن الخدمة متاحة للتحقق من شهادات الطلاب والموظفين العاملين في وزارة التعليم والتعليم العالي .

## 2. خدمة التحقق من الشهادات :

يتم الدخول الى خدمة التحقق من الشهادات من خلال النقر على الرابط التالي:

(<u>/https://eduvcertificate.edu.gov.qa</u>)، وعندها تظهر الشاشة الرئيسة كما في الشكل أدناه، علماً بأن استخدام الخدمة لا يتطلب تسجيل الدخول باسم المستخدم وكلمة المرور، كما وأنها متاحة باللغتين العربية والانجليزية.

| English Language | مرحباً بكم في خدمة التحقق من الشهادات                                  |
|------------------|------------------------------------------------------------------------|
| 1001505          | خدمة التحقق من الشهادات<br>تمكنك هذه الخدمة من اصدار الشهادات المعتمدة |
|                  | <b>کود الشهادة</b><br>الرحاء کتابة الکود حروف وارقام انجليزية فقط      |
|                  | التحفق من الشهادة                                                      |

- 2.1 خطوات التحقق من الشهادة:
  - 1. الطريقة التلقائية:

وذلك بالقيام بعمل مسح للباركود المتواجد على الشهادة المراد التحقق من صحتها وذلك باستخدام جهاز قارئ الباركود عندها سيظهر كود الشهادة في مكانه المخصص بشكل تلقائي كما ويتم التحقق واظهار النتيجة (شهادة صحيحة ومعتمدة، غير صحيحة) بشكل تلقائي أيضاً.

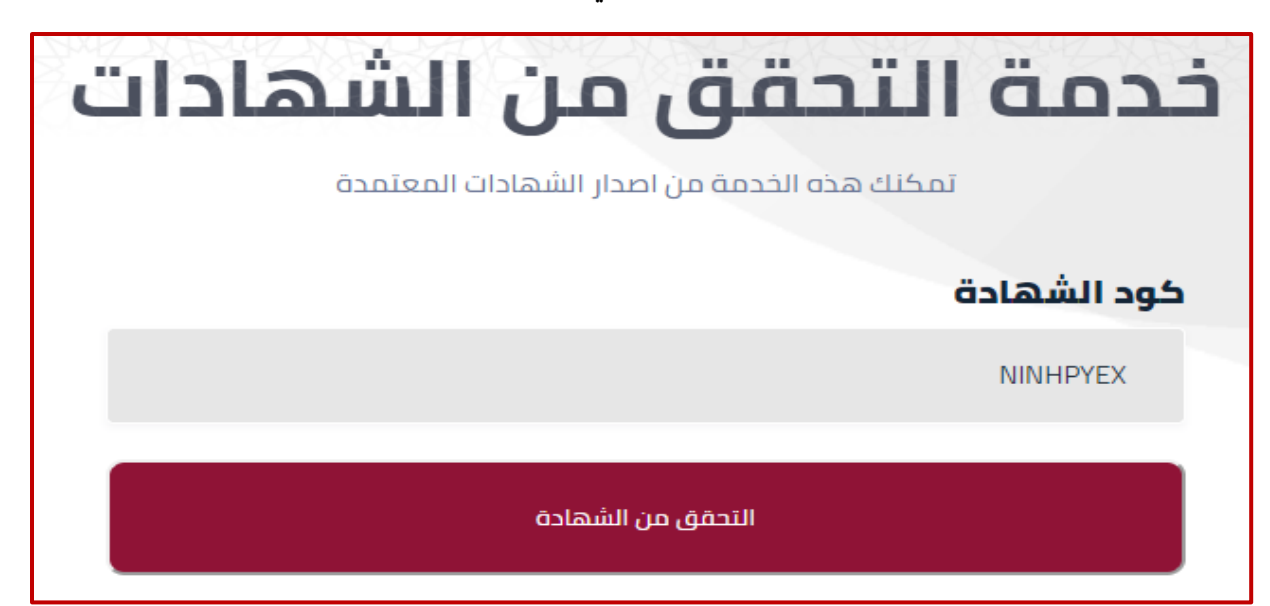

#### 2. الطريقة اليدوية:

وذلك من خلال كتابة كود الشهادة المراد التحقق من صحتها في الحقل الخاص به ومن ثم الضغط على زر التحقق من الشهادة وعندها سيتم اظهار نتيجة التحقق (شهادة صحيحة ومعتمدة، غير صحيحة).

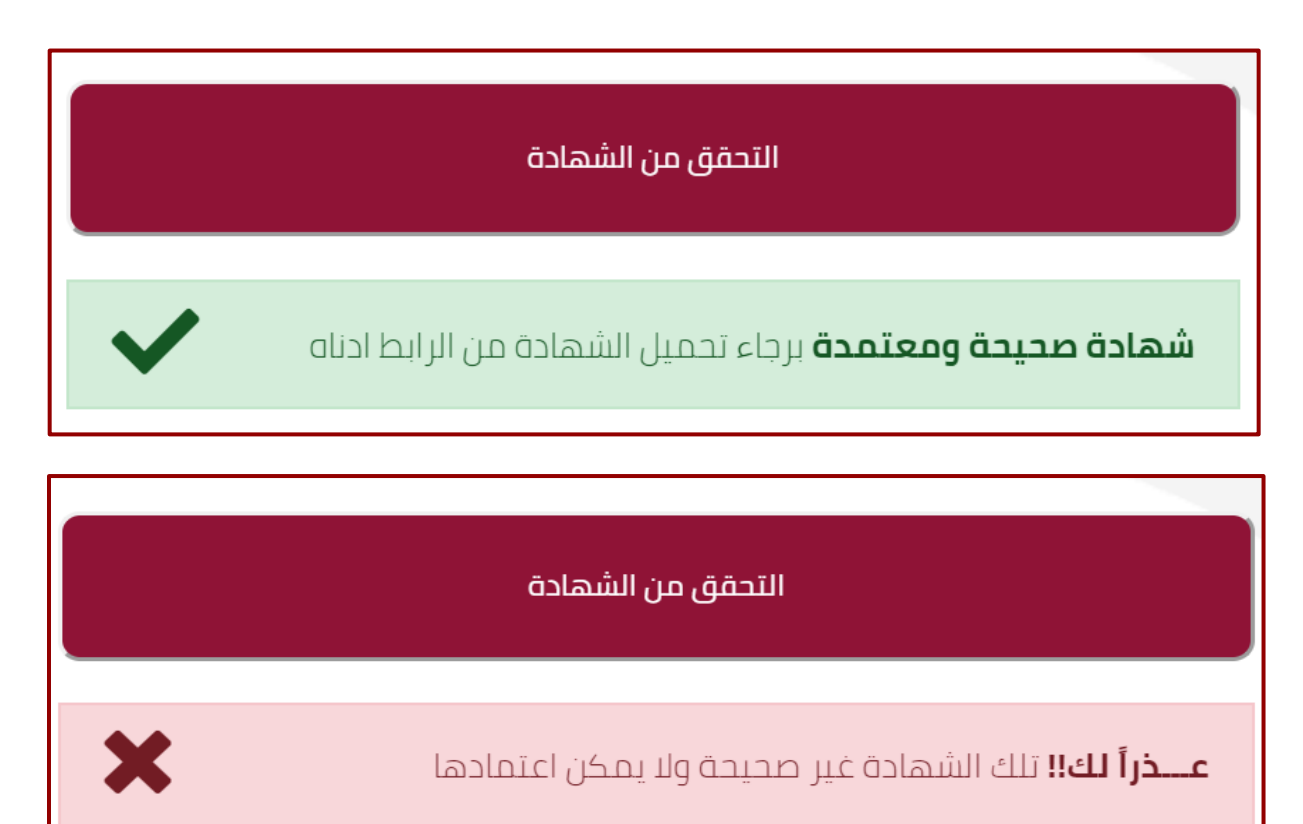

- عند اظهار النتيجة وفي حال كانت الشهادة صحيحة سيتم عرض البيانات الخاصة بالشهادة لمطابقتها بالشهادة المطبوعة، علماً بان البيانات التي تظهر كالتالي:
- a. في حال كانت الشهادة لموظف في وزارة التعليم والتعليم العالي: (الرقم الشخصي، الاسم، تاريخ اصدار الشهادة، الجهة التابع لها)
- b. في حال كانت الشهادة لطالب: (الرقم الشخصي، الاسم، العام الأكاديمي، اسم المدرسة)
- 4. كما وبالامكان استخراج الشهادة على شكل ملف PDF ومطابقتها مع الشهادة الورقية وذلك من خلال النقر على الرابط الظاهر باللون الاخضر في الشكل أدناه (تحميل الشهادة على هيئة PDF)

| <b>شهادة صحيحة ومعتمدة</b> برجاء تحميل الشهادة من الرابط ادناه |
|----------------------------------------------------------------|
|                                                                |
|                                                                |
| تفاصيل الشهادة                                                 |
| الهوية القطرية :<br>محمد حديث                                  |
| الاسم الكامل :<br>xxxxxxxxxxxxxxxxxxxxxxxxxxxxx                |
| تاريخ الاصدار :<br>2017/09/10                                  |
| الادارة / القسم :<br>قسم إدارة المشاريع                        |
|                                                                |
| تحميل الشهادة على هيئة PDF                                     |

# 3.1 آلية الدعم الفني:

| رقم التواصل | الوزارة                       |
|-------------|-------------------------------|
| 155         | وزارة التعليم والتعليم العالي |